## デジタルアメダスアプリの 使い方について

## 令和7年4月

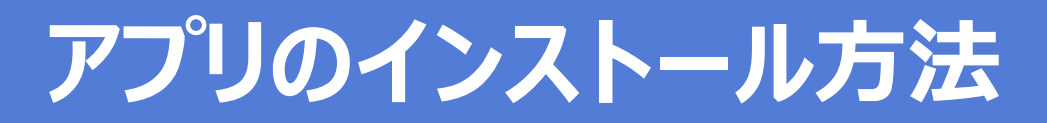

●アプリのダウンロードサイトへのアクセス iPhoneをお使いの方はApp Storeから、Androidをお使いの方 はGoogle Playから「デジタルアメダス」を検索して下さい。 下記QRコードからもサイトにアクセスいただけます。

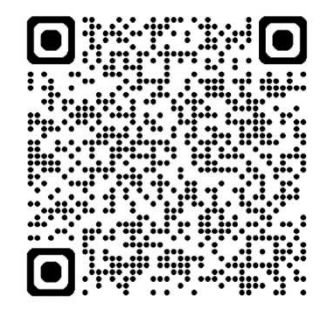

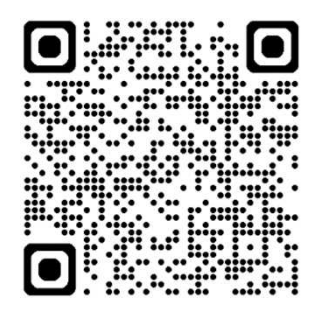

iPhoneをお使いの方はこちら Androidをお使いの方はこちら

QRコードは(株)デンソーウェーブの登録商標です

●アプリをインストールした際の設定 インストール後に立ち上がる「通知の送信|画面では「許 可|を選択して下さい。また、「位置情報へのアクセス| 画面では「アプリの使用時のみ」を選択して下さい。

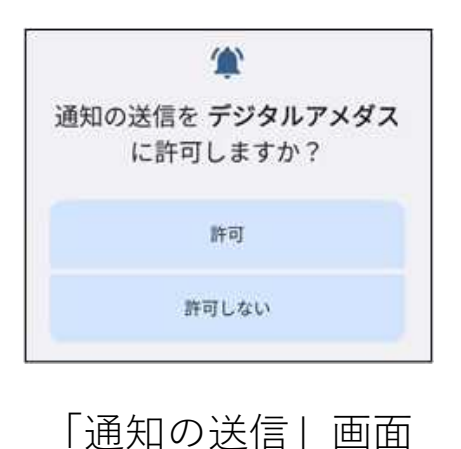

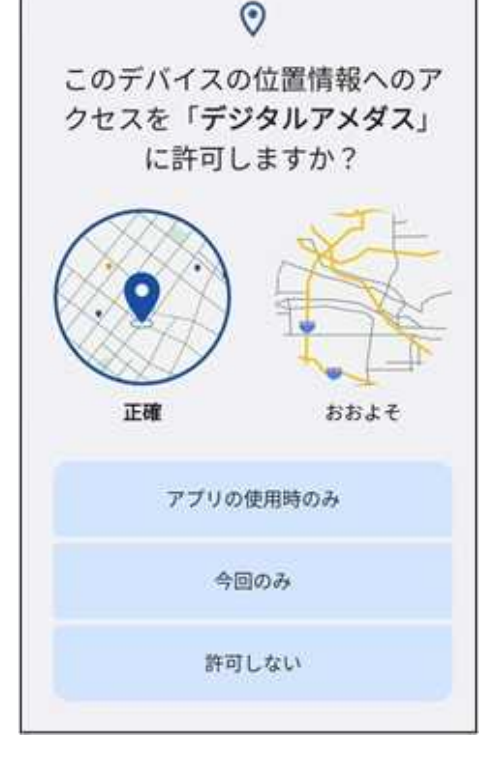

「位置情報へのアクセス|画面

# アプリでできること

| 今いる地点、知りたい地点の気象がわか- デジタルアメダン                                                                                                    | え■ 気象データ表示欄                                                                                                    |
|----------------------------------------------------------------------------------------------------|----------------------------------------------------------------------------------------------------|
| 現在地 ① ~ C: 14:46更<br>2<br>                                                                                                    | <ul> <li>① 地点選択</li> <li>気象データを確認したい</li> <li>地点を選択できます</li> <li>現在地及び④で登録した</li> <li>地点が対象です</li> </ul>                            |
| 晴れ<br>日照時間<br>1.0 /h<br>予測データ<br>(グラフ表示)<br>1<br>1<br>(1)<br>(1)<br>(1)<br>(1)<br>(1)<br>(1)<br>(1)<br>(1)<br>(1                                                                                                    | <ul> <li>2 気象データ</li> <li>3</li> <li>1 の地点の気象データを<br/>確認できます<br/>各要素のアイコンをク<br/>リックすると、「気象<br/>データ(地図表示)」の<br/>ページに移行します</li> </ul> |
| <ul> <li>地点登録・管理</li> <li>アラート通知</li> <li>海洋デー</li> <li>小小</li> <li>小小</li> <li>小</li> <li>小小</li> <li>小小</li> <li>小小<td><ul> <li>※ 位置情報へのアクセスを<br/>「許可」する必要があります</li> <li>メニュー欄</li> </ul></td></li></ul> | <ul> <li>※ 位置情報へのアクセスを<br/>「許可」する必要があります</li> <li>メニュー欄</li> </ul>                                                                  |
| 1 予測データ                                                                                                    | 明日までの天気・気温・降水量を確認できます                                                                                                    |
| <ol> <li>過去データ<br/>(グラフ表示)</li> </ol>                                                                                                    | 気温・降水量・日照時間について、今年・昨年・平年<br>の推移をグラフで確認できます                                                                                          |
| 3 積算データ                                                                                                    | 気温・降水量・日照時間・降雪量の積算データを確認<br>できます                                                                                                    |
| ④ 地点登録・管理                                                                                                    | 気象データを確認したい地点を登録・削除・編集で<br>きます                                                                                                    |
| 5 アラート通知                                                                                                    | 現在地や登録地点に発表された情報の通知を設定<br>できます                                                                                                    |
| 6 海洋データ                                                                                                    | 海水温・海流・波浪のデータを閲覧できます                                                                                                    |
| ⑦ ご意見・ご要望                                                                                                    | アプリで提供している情報や機能等のご意見・ご<br>要望はこちら                                                                                                    |

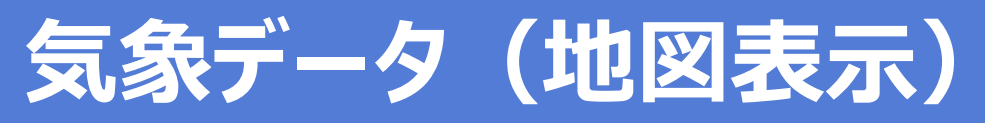

選択した地点とその周辺の気象データを地図で表示し、 過去、現在、予測のデータを動画や表で確認できます。

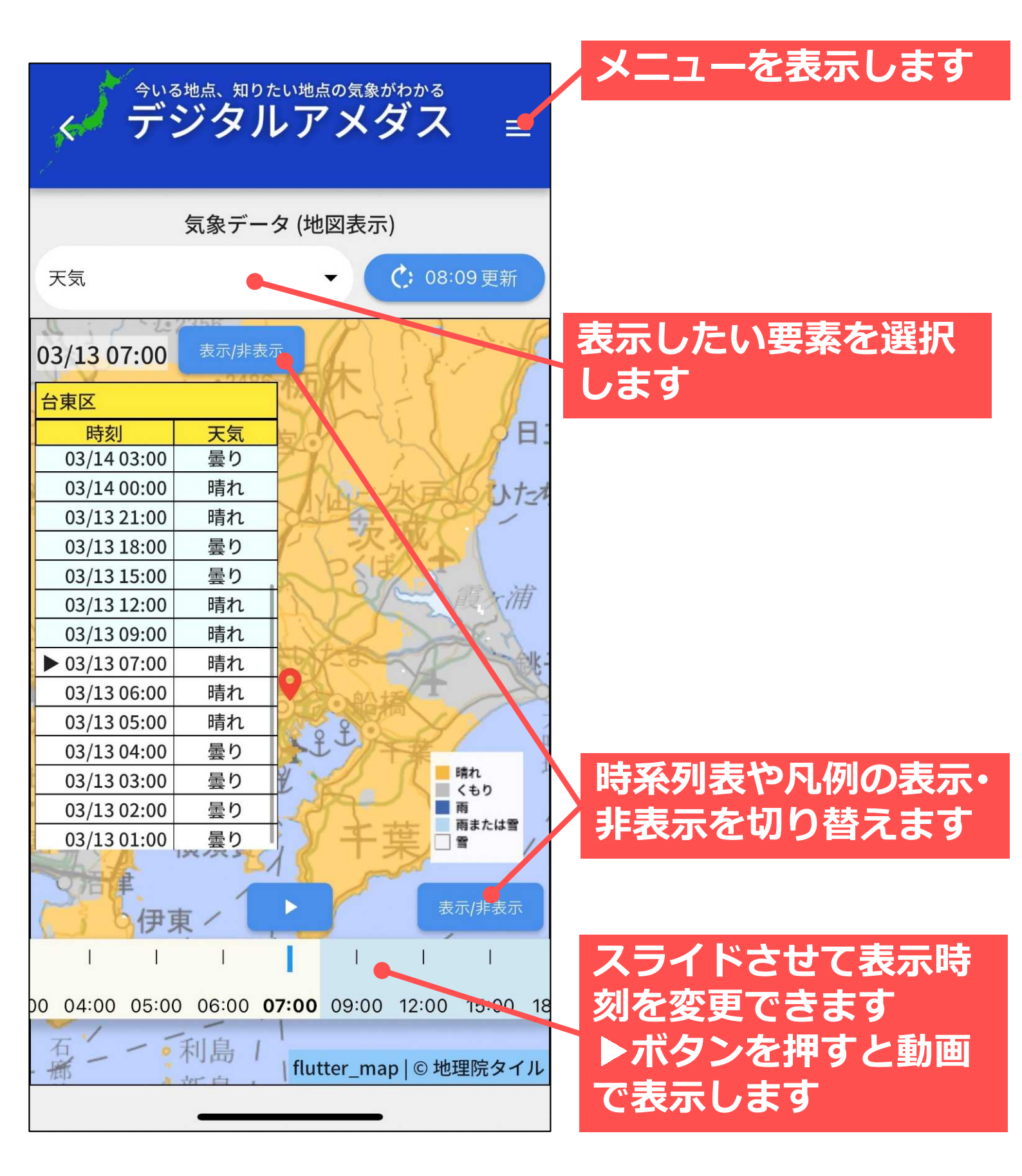

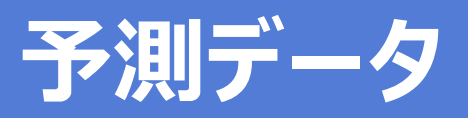

### 選択した地点の明日までの予測データを表示します。

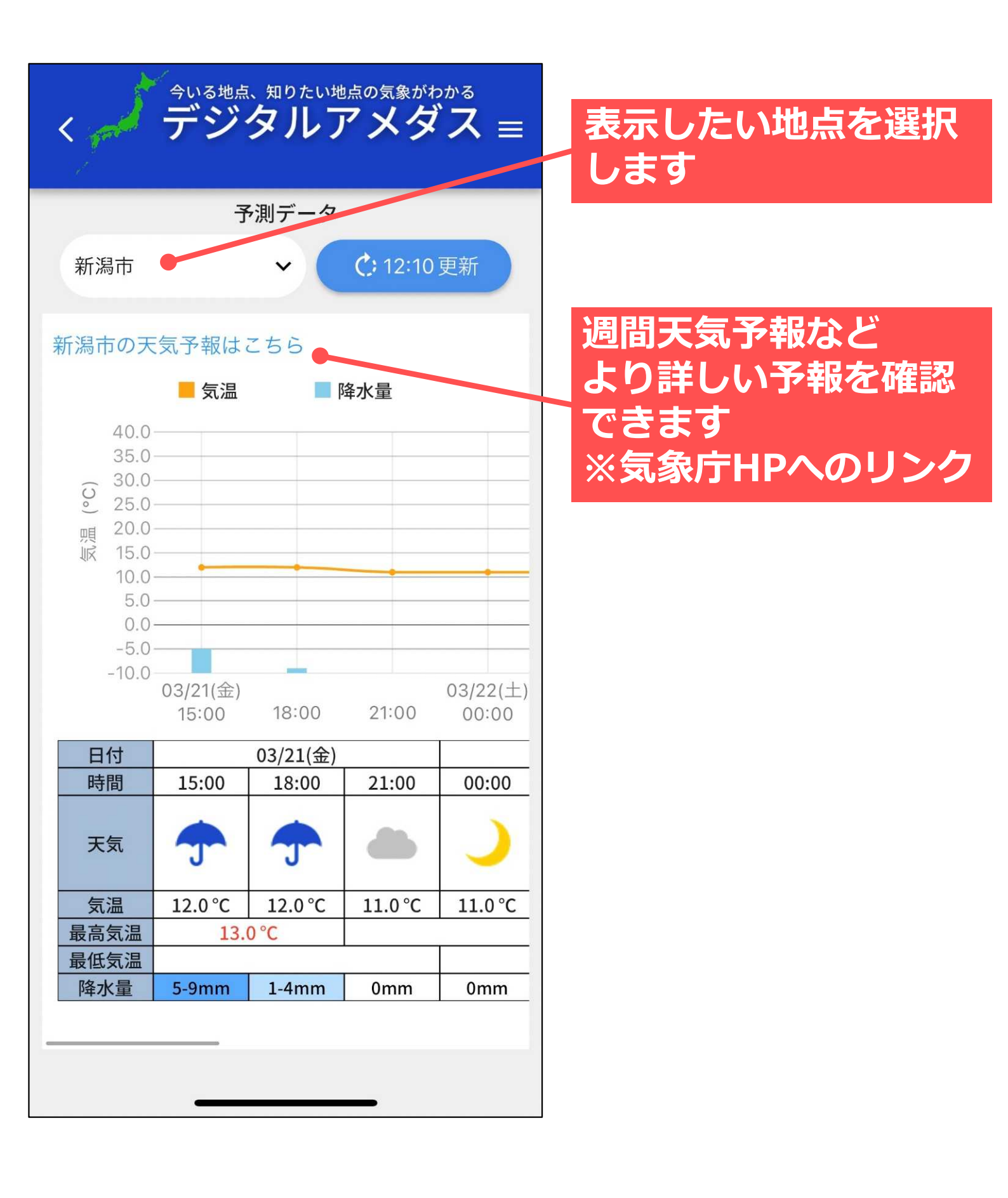

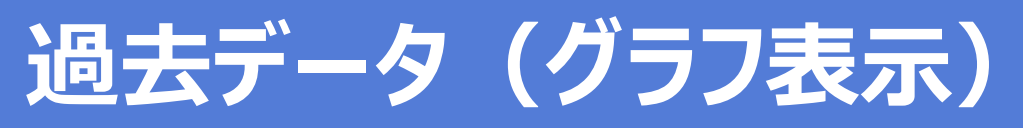

### 今年の気象データと、昨年や平年の気象データの推移 を比較し確認することができます。

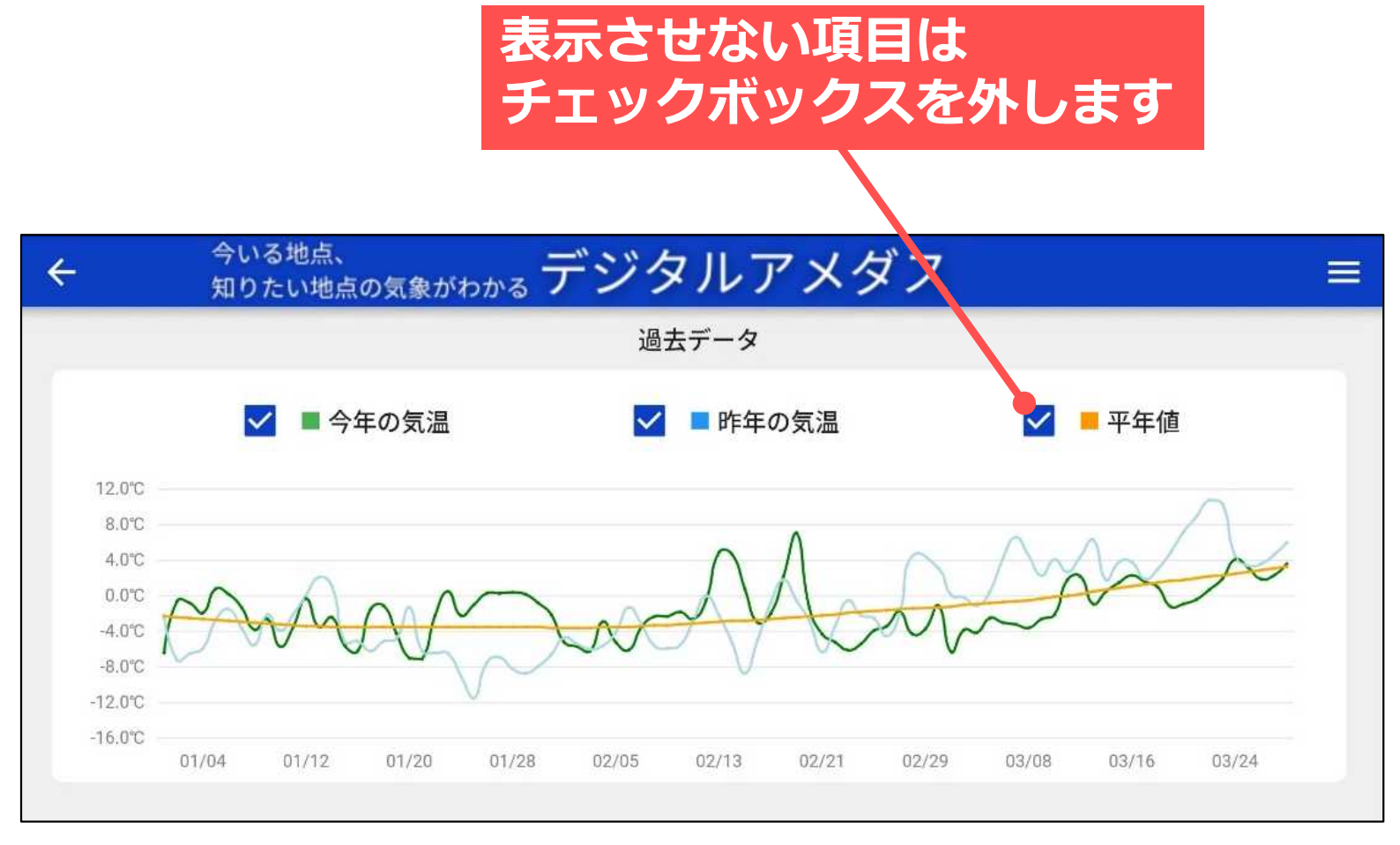

### ※表示できる気象要素と表示期間

| 気象要素 | 表示期間   |  |  |
|------|--------|--|--|
| 気温   | 1か月前から |  |  |
| 降水量  | 3か月前から |  |  |
| 日照時間 | 半年前から  |  |  |
|      | 年初から   |  |  |

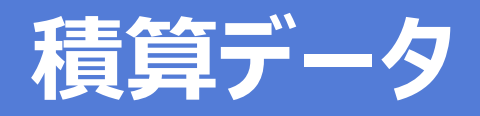

任意の期間で気象データの積算値を確認できます。 表示できる気象要素は、気温、降水量、日照時間、降雪 量の4種類です。

|        |                         |        | - 1  | /Im //~ | . — – |    |
|--------|-------------------------|--------|------|---------|-------|----|
| ×      | <sup>期間の選択</sup><br>2月1 | ∃ – 3, | 月20日 | 3       |       | 保存 |
| 日      | 月                       | 火      | 水    | 木       | 金     | ±  |
| 2025年2 | !月                      |        |      |         |       |    |
|        |                         |        |      |         |       | 1  |
| 2      | 3                       | 4      | 5    | 6       | 7     | 8  |
| 9      | 10                      | 11     | 12   | 13      | 14    | 15 |
| 16     | 17                      | 18     | 19   | 20      | 21    | 22 |
| 23     | 24                      | 25     | 26   | 27      | 28    |    |
| 2025年3 | 月                       |        |      |         |       |    |
|        |                         |        |      |         |       | 1  |
| 2      | 3                       | 4      | 5    | 6       | 7     | 8  |
| 9      | 10                      | 11     | 12   | 13      | 14    | 15 |
| 16     | 17                      | 18     | 19   | 20      | 21    | 22 |
| 23     | 24                      | 25     | 26   | 27      | 28    | 29 |
| 30     | 31                      |        |      |         |       |    |

猪笛田問の編集両面

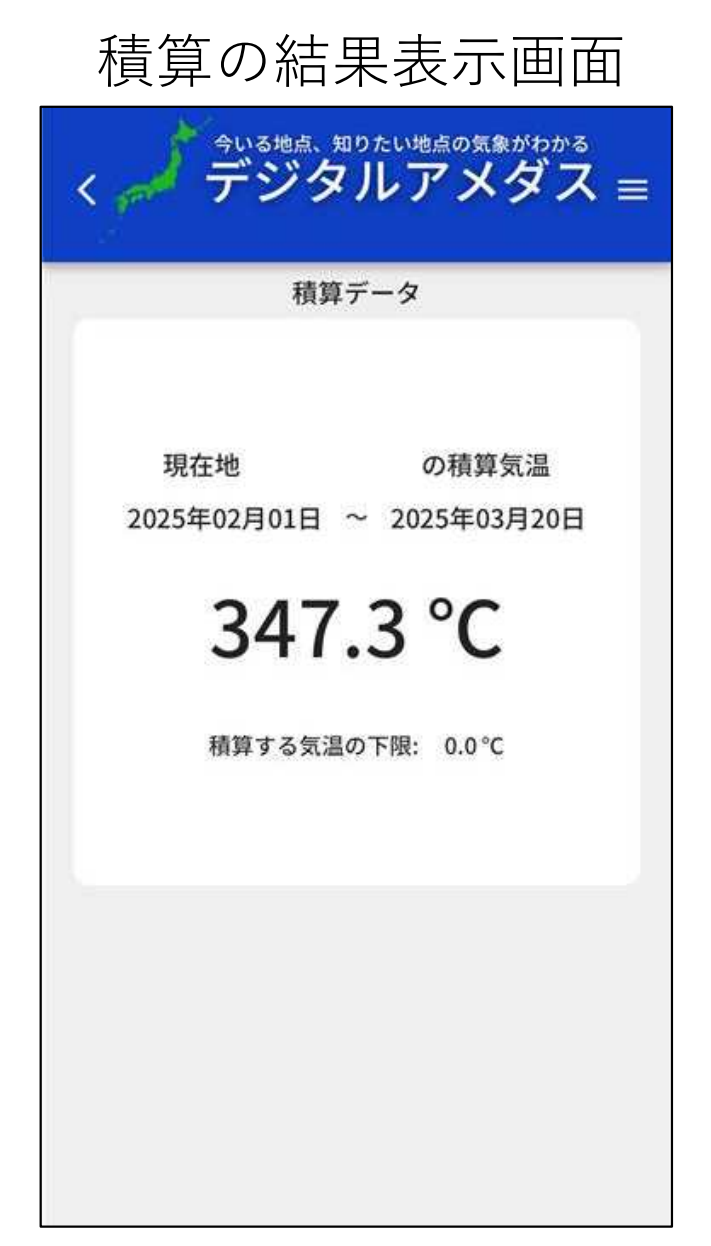

期間を選択した後、右上の「保存」を タップすると積算期間を設定できます ※ <u>年をまたぐことはできません</u>

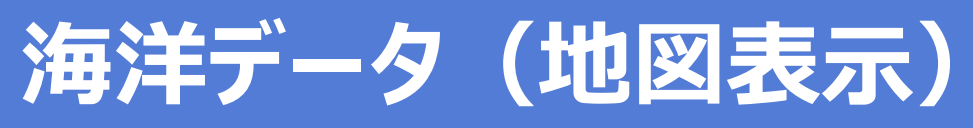

海洋データを地図で表示し、過去、現在、予測のデータ を動画や時系列表で確認できます。

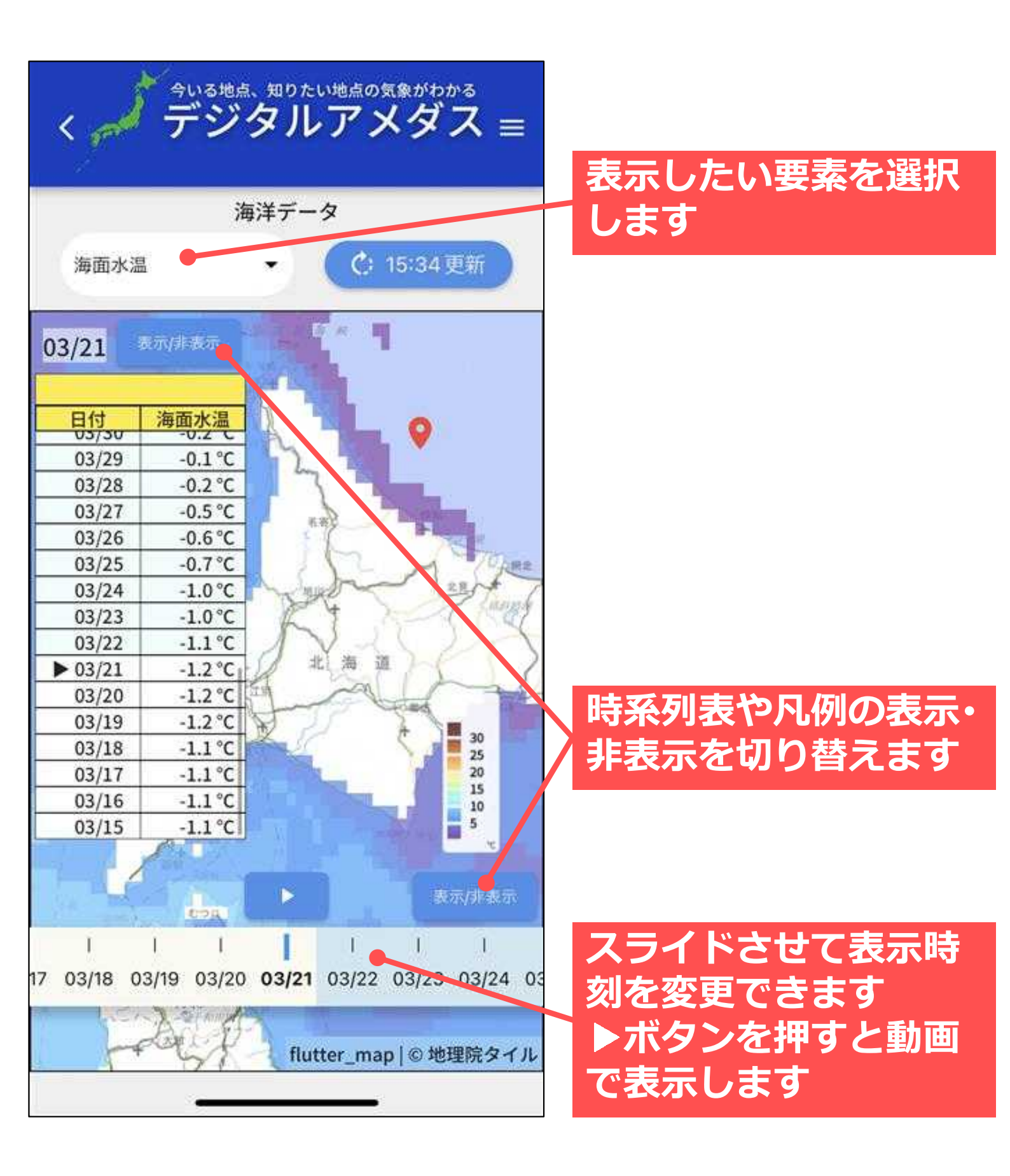

## 海面水温(海域別グラフ表示)

### 沿岸域の海域ごとの海面水温について、今年の推移と昨 年や一昨年、5年平均等の推移を比較し確認することが できます。

### 項目をタップして、グラフを 表示させないことも可能です

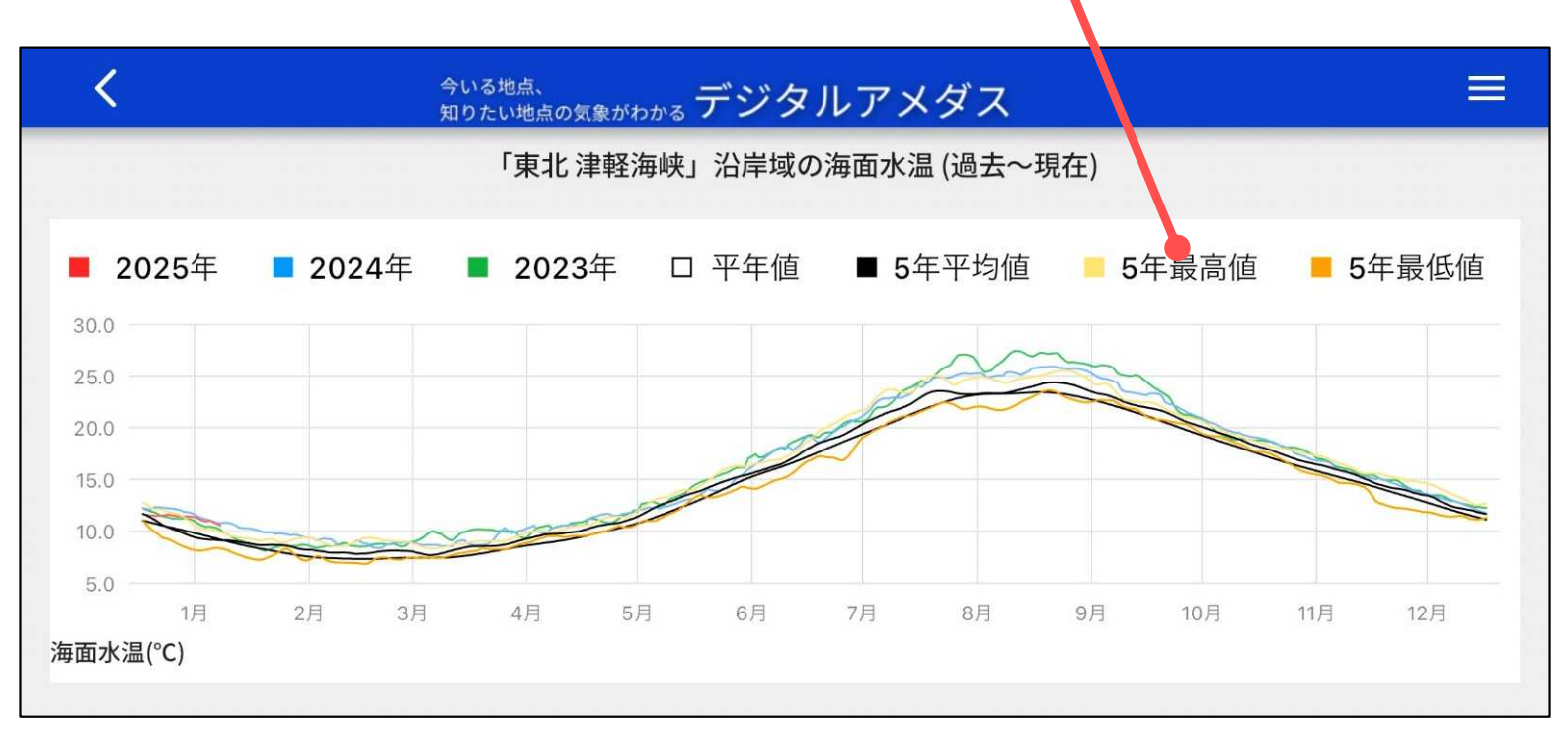

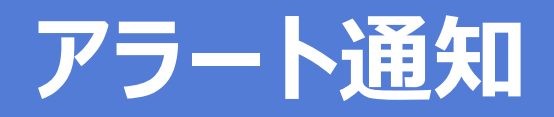

### 現在地や登録地点に情報が発表された際に、通知の受け 取りの要否を設定できます。

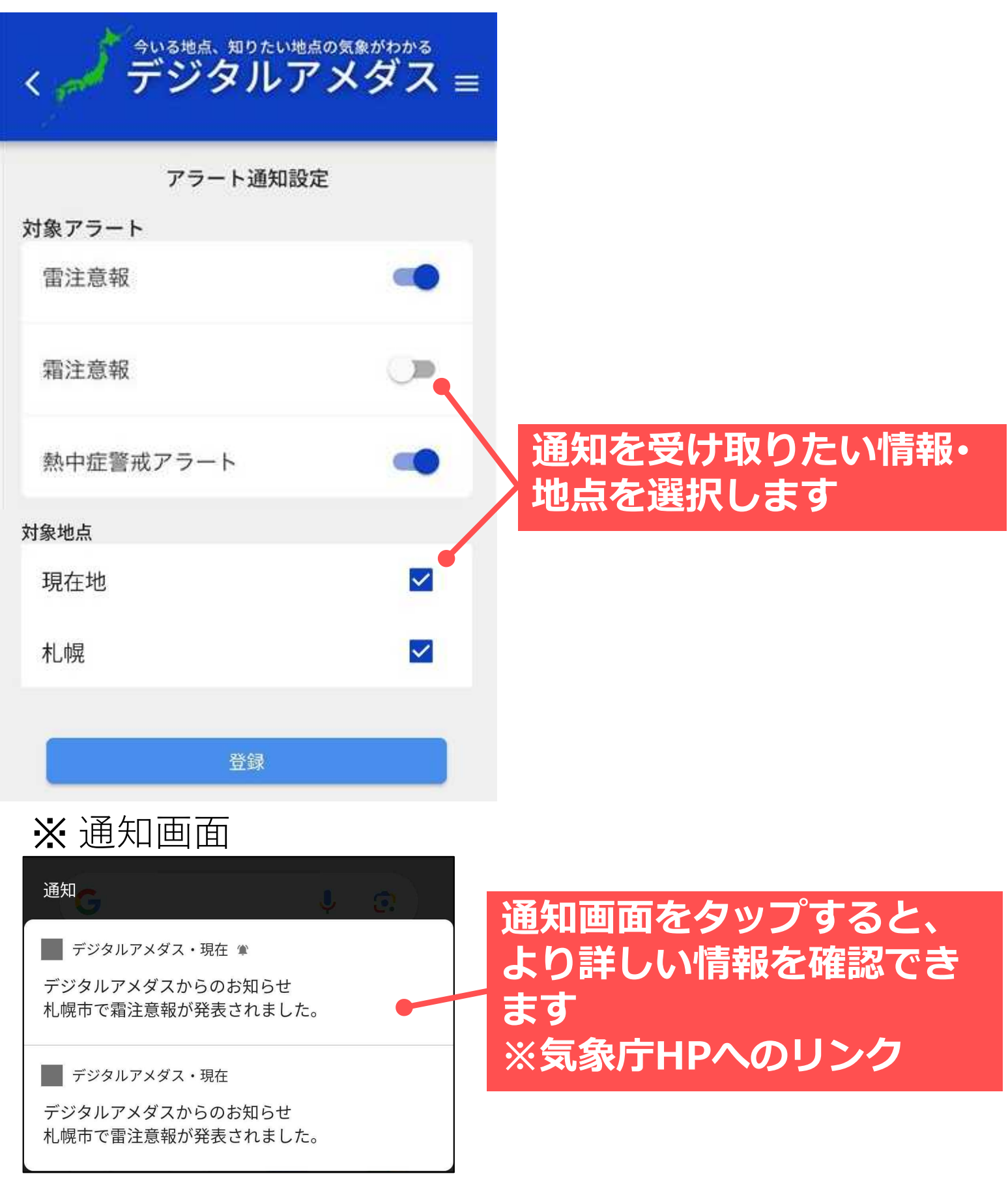

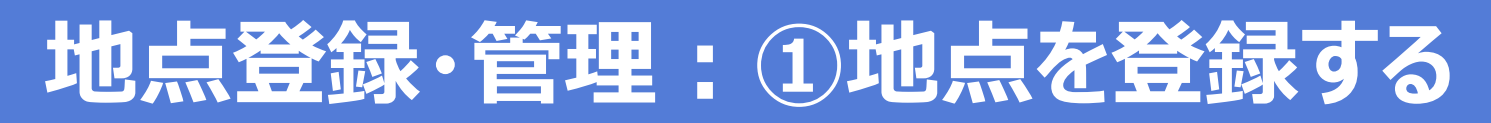

気象データを繰り返し確認したい地点を登録しておくこ とができます。登録可能な地点は14地点までです。

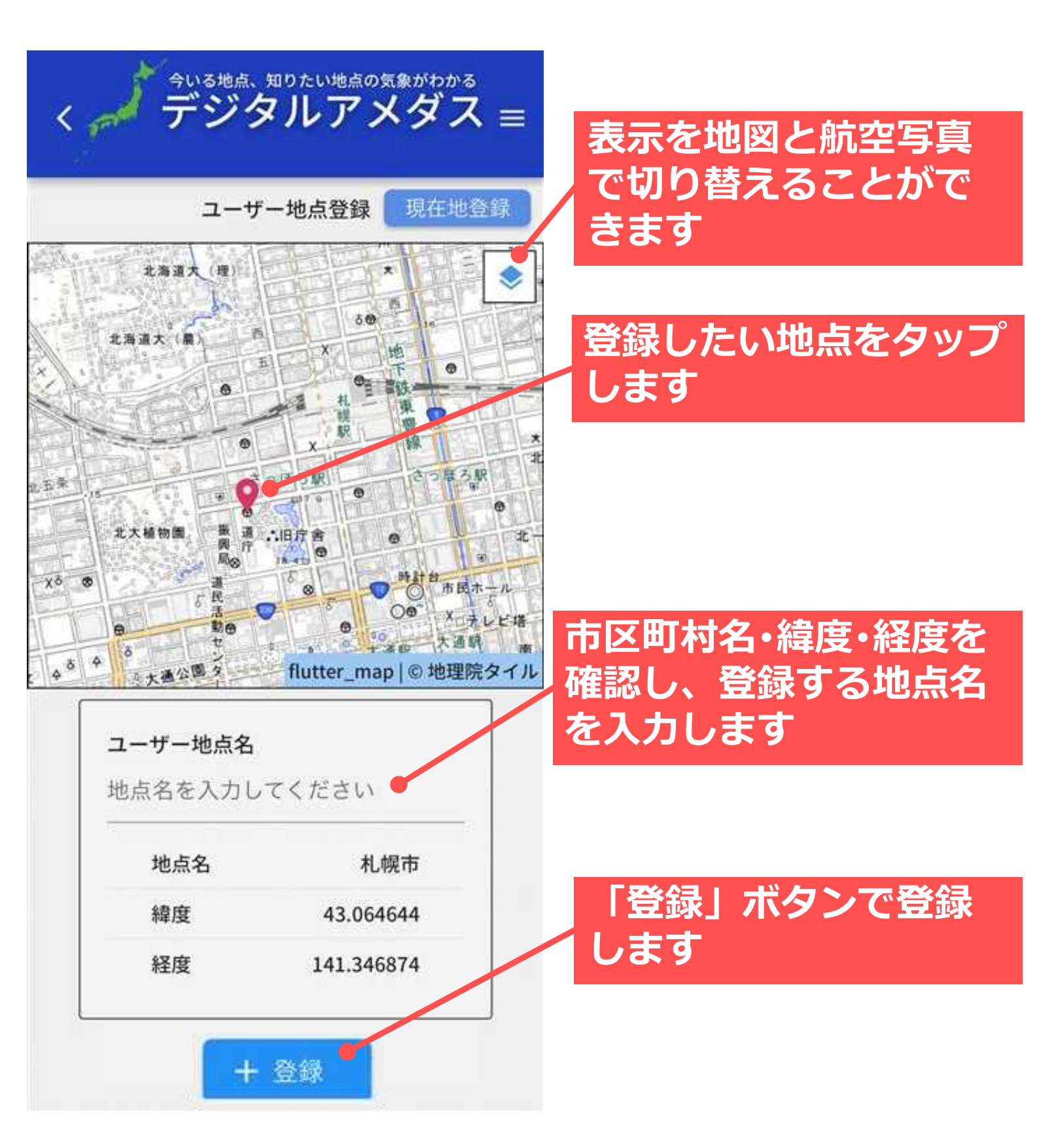

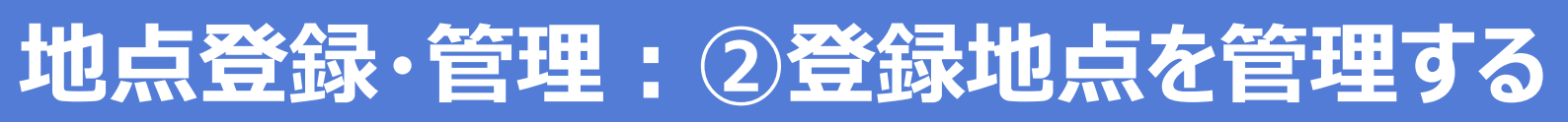

### 登録した地点はリストで表示されます。このリストから、 表示順の変更・名称の変更・地点の削除が可能です。

| 地点名を入力し     | てください              |  |
|-------------|--------------------|--|
| 地点名         |                    |  |
| 緯度          | 0.000000           |  |
| 経度          | 0.000000           |  |
| +<br>祭431   | 登録                 |  |
| 1宅          | ↓ / <b>■</b>       |  |
| 比海道庁        | ↑ ↓ 🖉 🔳            |  |
| 〔象庁         | ↑ <b>▼</b>         |  |
| ↓ :表示順の変更 』 | 🖍 : 名称の変更 💼 :地点の削除 |  |
|             |                    |  |

削除

### ご意見・ご要望

気象データの更なる利便性向上に向けて、ご利用の皆さ まからご意見・ご要望を募集しています。なお、ご質問 に対して個別に回答できませんので、ご了承ください。

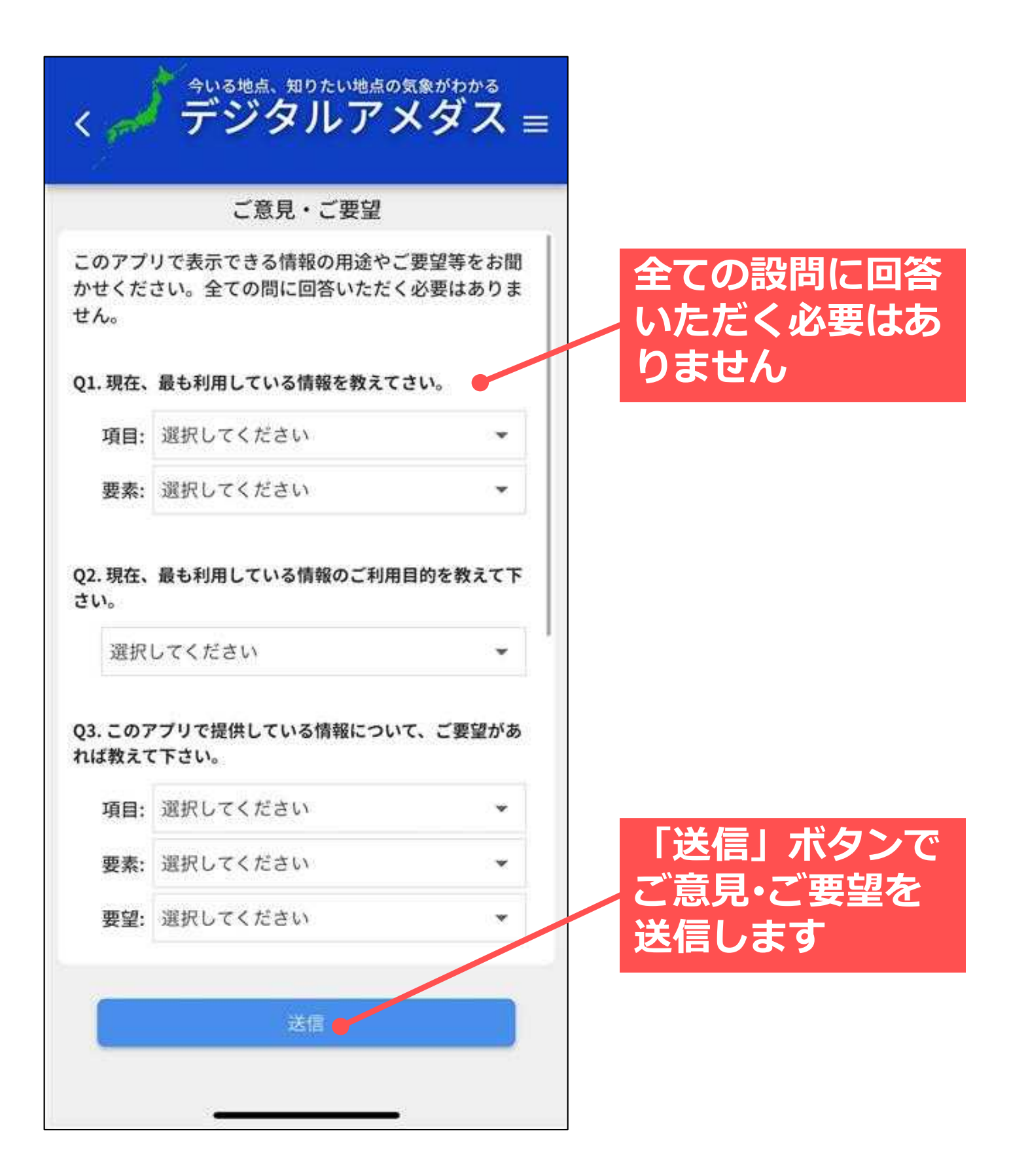